如何登入與設定新竹女中新的電子信箱 Gmail

- ▶ 如何從 web 介面登入學校信箱收信?
- 輸入網址: <u>http://www.gmail.com</u>
   登入帳號:請輸入完整 email,還有您的密碼,即可登入學校 Gmail

| Google                                       | 學生請輸入                  |
|----------------------------------------------|------------------------|
| 帳戶                                           | 學號@stu.hgsh.hc.edu.tw  |
| 歡迎立即登入您的「Google 帳戶」,享用更多 Google 提供的實用功<br>能。 | 登入 Google<br>電子郵件      |
| 在右方輸入帳戶密碼即可登入,或是免費建立帳戶。                      | xxxxxxx@hgsh.hc.edu.tw |
| Gmail<br>與好友盡情暢談,而且絕不漏接任何重要的電子郵件。            | 密碼                     |
| 【【個人化的搜尋<br>根據您搜尋過的內容,提供更貼近您需求的搜尋結果。         | 登入 ▼ 保持登入狀態            |
| 喜歡 Google 提供的服務嗎?                            | 無法登入帳戶嗎?               |

由學校網站首頁登入:點選左邊選單「網路服務」→「網路郵局登入」
 登入帳號:請輸入完整 email,還有您的密碼,即可登入學校 Gmail

|                      | 國立新竹女子<br>National Hsinchu Girl:                                                                                                    | <b>高級中學</b><br>s' Senior High School                    | 登入                                  |              |            |             |                        |
|----------------------|----------------------------------------------------------------------------------------------------|---------------------------------------------------------|-------------------------------------|--------------|------------|-------------|------------------------|
| Pă Ę                 | 最新消息<br>「<br>「<br>「<br>「<br>「<br>」<br>「<br>」<br>「<br>」<br>」<br>「<br>」<br>」<br>「<br>」<br>」<br>「<br>」<br>」<br>」<br>」<br>」<br>」<br>」<br>」<br>」<br>」<br>」<br>」<br>」<br>」<br>」<br>」<br>」<br>」<br>」<br>」 | 的女簡介 菜薯榜<br>「「」「」「」「」」「」<br>「」」「」」<br>「」」<br>「」」<br>「」」 | 行政單位 * 3<br>一<br>一<br>家取行大、済大、父大、成大 | 理單位 其他组第<br> | EB37%      | <u>勤特</u> 區 |                        |
| 雲端差勤系約               | 最新消息<br>●●●●●●●●●●●●●●●●●●●●●●●●●●●●●●●●●●●●                                                                                                    | 教學資訊<br>NEWS                                            | 活動與研習資訊                             | 單位: 全部 ▼     |            | <b>Q</b>    | 熱門運結 нот<br>■ ☆學習歷程檔案☆ |
| 國教署公告3               | 時間                                                                                                    |                                                         | 標題                                  |              | 發佈         | 點開          | ■ ☆竹女選課系統☆             |
| 學生專區                 | HOT 2020/01/08                                                                                                    | 轉知:國立交通大學109                                            | 學年個人申請入學招生旋坤陽朳                      | 組招生增列身障人士    | 教務處        | 76          | ■ ☆學生自主學習☆             |
| 表單下載                 | HOT 2020/01/07                                                                                                    | 108學年度第三學期高一部                                           | 多元選修暨周四彈性學習選課評                      | 息            | 教務處        | 995         | ■ 95校慶粉絲專頁             |
| 校務資訊系約               | HOT 2020/01/06                                                                                                    | 第三十一屆竹女竹中聯合                                             | 文藝獎實施辦法                             |              | 學務處        | 209         | ■ 108新生課程計畫            |
| · /===               | нот 2020/01/05                                                                                                    | 1090106沂風通報                                             |                                     |              | 學務處        | 203         | ■ 108資優鑑定              |
| 打爭暦                  | нот 2020/01/04                                                                                                    | 108學年第1學期高一、二                                           | [期末考公民時事新聞選                         |              | 教務處        | 473         | ■ 竹女學術資源分享平<br>台       |
| 升學輔導專圖               | нот 2020/01/04                                                                                                    | 公告-108學年度第1學期                                           | 高一、二期末考試日程表                         |              | 教務處        | 673         | □ 竹女優質化計畫              |
| 各處室專線傳               | 真 2020/01/04                                                                                                    | 國立新竹女子高級中學10                                            | )8學年度校內科學展覽-即日起                     | 易始報名         | 教務處        | 101         | ■ 竹女影音平台               |
| 網路服務                 | HOT 2020/01/03                                                                                                    | 圖書館三樓影印機自即日                                             | 起更换廠商,影印、列印價格同                      | 同步更新         | 圖書館        | 208         | ■ 全國高中英文單字比            |
|                      | HOT 2020/01/03                                                                                                    | 狂賀!本校参加「108學』                                           | 年度高級中等學校英文單字比賽                      | 全國決賽」表現優異    | 教務處        | 478         | 费<br>回 灾信品新能测细         |
| - 電子郵件線上<br>- 毎線網路線上 | HOT 2020/01/02                                                                                                    | 108學年度高一高三寒假                                            | 讀書心得作業規定及下學期「班                      | 級讀書會」進行計畫    | 圖書館        | 275         |                        |
| Office365線」          | :申                                                                                                    |                                                         |                                     | (第一頁         | [][上一頁][下- | 頁 最後一頁      | □ 新竹女中圖書館              |
| 請                    |                                                                                                    |                                                         |                                     | <u></u>      |            |             | □ 新竹女中工作日誌             |
| - 資訊服務表單             |                                                                                                    |                                                         |                                     | 単位: 全部 ▼     |            | Q           | ■ 竹女網路中心               |
| 郵件使用說明               | - 榮譽榜 H                                                                                                    | onor                                                    |                                     |              |            |             | ■ 校安中心                 |

Google

## 只要一個帳戶,所有 Google 服務暢行無阻。

登入帳戶繼續使用 Gmail

|      | <sup>墨</sup> 生請輸入<br><b>學號@stu.hgsh.hc.edu.tw</b> |
|------|---------------------------------------------------|
| 電子郵件 | 請輸入完整的電子郵件地址<br>example@bash bc edu tw            |
| 密碼   | orange gon no. odd. tr                            |
| 登入   |                                                   |

- 轉移至gMail後,如何使用Outlook Express來收信?答:轉移後有部份設定方式有變更,步驟如下:
- I. 點選上方「工具」→「帳戶」後,點選「新增」→「郵件」
- II. 輸入自己想要的名稱
- III. 輸入電子郵件信箱位址

內收郵件伺服器輸入: pop.gmail.com 外寄郵件伺服器輸入: smtp.gmail.com

| 我的內送郵件伺服器是《                    | 🕅 POP3 🔽 伺服器。 |  |
|--------------------------------|---------------|--|
| 內收郵件 (POP3、IMAP 3              | 或HTTP)伺服器(L): |  |
| pop.gmail.com                  |               |  |
| SMTP 伺服器是處理外送<br>外索郵件伺服器。SMTP/ | ·郵件的伺服器。      |  |
| smtp.gmail.com                 |               |  |

V. 輸入帳號密碼,帳號務必輸入完整電子郵件信箱位址, 密碼預設為手機號碼

| 國際網路郵件登入                                        |                                                                                          | <u>ماد</u>            |
|-------------------------------------------------|------------------------------------------------------------------------------------------|-----------------------|
|                                                 |                                                                                          | 學生請輸入                 |
| 請建立網際網路服務                                       | 务提供者給您的帳戶名稱及密碼。                                                                          | 學號@stu.hgsh.hc.edu.tw |
| 帳戶名稱( <u>A</u> ):                               | xxxx@hgsh.hc.edu.tw                                                                      |                       |
| STATE (D)                                       | dedededede                                                                               |                       |
| STATE ON                                        | dedededede                                                                               |                       |
| 密碼( <u>F</u> ):                                 | ******                                                                                   |                       |
| 名碼(I):                                          | <ul> <li>✓記憶密碼(W)</li> </ul>                                                             |                       |
| 名碼( <u>r</u> ):<br>如果您的網際網路服:<br>供顧戶,誘發環 (使用    | ●記憶密碼(₩) 務提供者要求您使用[安全密碼驗:<br>日本空運輸發系11%百。                                                | 證] (SPA) 來存取您的郵       |
| 密碼(፫):<br>如果您的網際網路服<br>件帳戶,請選擇[使用               | ▲******<br>記憶密碼(₩)<br>務提供者要求您使用[安全密碼驗]<br>時安全密碼驗證登入]選項。                                  | 證] (SPA) 來存取您的郵       |
| 密碼(E):<br>如果您的網際網路服;<br>件帳戶,請選擇[使用<br>□使用安全密碼驗證 | ▶ 記憶密碼(₩)       ▶ 記憶密碼(₩)       務提供者要求您使用 (安全密碼驗)       房安全密碼驗證登入] 選項。       (SPA) 登入(2) | 證] (SPA) 來存取您的郵       |
| 密碼止):<br>如果您的網際網路服<br>件帳戶,請選擇[使用<br>□使用安全密碼驗證   | ▶ 記憶密碼(₩)  ▶ 記憶密碼(₩)   ▶ 預提供者要求您使用[安全密碼驗證   ▶ 日安全密碼驗證登入]選項。   ▶ (SPA) 登入(5)              | 證] (SPA) 來存取您的郵       |
| 密碼止):<br>如果您的網際網路服設件帳戶,請選擇[使用<br>□使用安全密碼驗證      | ●記憶密碼(W) 務提供者要求您使用 (安全密碼驗) 寄安全密碼驗證登入]選項。 (SPA) 登入(S)                                     | 證] (SPA) 來存取您的郵       |

VI. 設定完成後再點選「內容」,並點選第二頁的「伺服器」

VII. 將「我的伺服器需要驗證」打勾

| 會 pop.gmail.com 內容 |                        |                         |
|--------------------|------------------------|-------------------------|
| 一般 伺服器 連線          | 安全性進階                  |                         |
| 伺服器資訊<br>我的內送郵件伺服器 | 是( <u>M)</u> POP3 伺服器。 |                         |
| 内达野件 - PUP3(1):    | pop.gmail.com          | <u> </u>                |
| 外奇郵件 - SM IP(U):   | smtp.gmail.com         | <u> </u>                |
| 內送郵件伺服器            | 5h                     |                         |
| 帳戶名稱( <u>C</u> ):  | xxx@hgsh.hc.edu.tw     | ② 学號@stu.ngsn.nc.edu.tw |
| 密碼(P):             | ****                   |                         |
| □使用安全密碼驗證          | ☑記憶密碼(₩)<br>登入(3)      |                         |
| 外寄郵件伺服器 —          |                        |                         |
| ✓ 我的伺服器需要驗         | 證(V)<br>設定(E)          |                         |
|                    |                        |                         |
| l                  | - 個定   取消   ]          | <u>要用(A)</u>            |

VIII. 點選第五頁的「進階」,並將「這個伺服器需要安全連線 – SSL」打勾

| 般      | 伺服器            | 連線                    | 安全性     | 進階         |          |
|--------|----------------|-----------------------|---------|------------|----------|
| 司服署    | <b>}</b> 連接埠號  | .碼                    |         |            |          |
| 外君     | 子郵件 - SM       | (TP( <u>O</u> ):      | 25      |            | 使用預設值(U) |
|        | 這個伺服器          | 器需要安:                 | 全連線 - S | SLQ        |          |
| 内说     | €郵件 - PC       | P3(I):                | 995     |            |          |
|        | 這個伺服器          | 需要安:                  | 全連線 - S | SSL(C)     |          |
| 司服器    | 器等候逾時<br>□▽    |                       | 長       | 1分鐘        |          |
| ₩<br>■ | <b>郵</b> 件大於() | 3) 60                 | A. 9    | ] KB 便     | 切割       |
|        | 在伺服器份          | 留郵件                   | 満份(し)   |            |          |
| F      | 移除(R)          | 5                     | 3       | 天後的郵       | 件        |
|        |                | and the second second |         | 16.111 mil |          |

IX. 完成設定

▶ 轉移至gMail後,如何使用Microsoft Outlook收信?

答:轉移後有部份設定方式有變更,步驟如下:

I. 點選上方「工具」→「帳戶設定」,並點選「新增」電子郵件帳號

II. 選擇「Microsoft Exchange、POP3、IMAP、或HTTP」

III. 使用「手動設定伺服器設定或其他伺服器類型」

| 自動帳戶設定                    |                         | - | × |
|---------------------------|-------------------------|---|---|
| 您的名稱(Y): [                | 範例: 王小華                 | ] |   |
| 電子郵件地址(E): [              | 範例: barbara@contoso.com | ] |   |
| 密碼(P): [<br>雷新键入 來碼(T): [ |                         | ] |   |
| AL 013827 (16 md (17.     | 键入網際網路服務提供者給您的密碼。       | ] |   |
|                           |                         |   |   |
| <b>河 毛</b> 動設定伺服架設        | 定む其他句服器種利のの             |   |   |
| ■ 丁 無りまえ人亡191万枚者者まえ。      | 化多米尼马根醋油酸               |   |   |

IV. 選擇「網際網路電子郵件」

V. 設定內送郵件伺服器: pop.gmail.com 設定外寄郵件伺服器: smtp.gmail.com 設定 帳號為完整電子郵件信箱位址,密碼預設為手機號碼 點選「其他設定」

| <b>網際網路郵件設定</b><br>您的電子郵件帳戶需要 | 這些設定才能生效。              | ×                           |
|-------------------------------|------------------------|-----------------------------|
| 使用者資訊                         |                        | 測試帳戶設定                      |
| 您的名稱(Y):                      | William                | 在填入本視窗資訊後,建議您按下面的按鈕以測試      |
| 電子郵件地址(E):                    | xxxx@hgsh, hc. edu, tw | 《公口》11版1—199(读句1692)9月9里徐秋) |
| 伺服器資訊                         |                        |                             |
| 帳戶類型(A):                      | POP3                   | 测频限户設定(1)                   |
| 內送郵件伺服器①:                     | pop.gmail.com          |                             |
| 外寄郵件伺服器 (SMTP)(_):            | smtp.gmail.com         | 学生词则入                       |
| 登入資訊                          |                        | 丨學號@stu.hgsh.hc.edu.tw      |
| 使用者名稱(U):                     | xxxx@hgsh.hc.edu.tw    |                             |
| 密碼(P):                        | *****                  |                             |
| ✓ 1                           | 記住密碼( <u>R</u> )       |                             |
| 📄 需要使用安全密碼驗證 (3               | SPA) 登入(Q)             | 其他設定100                     |
|                               |                        | <上一步(B) 下一步(M) > 取消         |

## VI. 點選第二頁「伺服器」後,將「我的外寄伺服器(SMTP)需要驗證」打勾

| 一般    | 外寄伺服器                                      | 連線 進階            |  |
|-------|--------------------------------------------|------------------|--|
| ✔ 我的≶ | ∧寄伺服器(S№                                   | 4TP)需要驗證(O)      |  |
| (2) 使 | 用與內送郵件                                     | 伺服器相同的設定(U)      |  |
| ) 🔘   | 用下列登入(L)                                   | )                |  |
| 使     | ē用者名稱(N):                                  |                  |  |
| 涩     | ]<br>] • • • • • • • • • • • • • • • • • • |                  |  |
|       |                                            | ✓ 記住密碼(R)        |  |
|       | 需要安全密碼                                     | 馬驗證 (SPA)(Q)     |  |
| ⊜ ±   | 油洋毛叫牛会名                                    | (1, 市社委104/司职职办) |  |
| 1±    | 1.1等达带11千月1日。                              | (人内达期)11回版辞(1)   |  |
|       |                                            |                  |  |
|       |                                            |                  |  |
|       |                                            |                  |  |
|       |                                            |                  |  |
|       |                                            |                  |  |
|       |                                            |                  |  |
|       |                                            |                  |  |
|       |                                            |                  |  |
|       |                                            |                  |  |

VII. 點選第四頁「進階」,將「此伺服器需要加密連線(SSL)」打勾 將加密連線類型選為「TLS」

| 網際網路郵件設定                                       | X  |
|------------------------------------------------|----|
| 一般 外寄伺服器 連線 進階                                 |    |
| 伺服器連接埠號碼                                       |    |
| 內送伺服器 (POP3)①: 995 使用預設值①)                     |    |
| ☑ 此伺服器需要加密連線 (SSL)(E)                          |    |
| 外寄伺服器 (SMTP)(Q): 25                            |    |
| 使用下列加密連線類型(C): TLS                             | -  |
| 伺服器逾時(I)                                       |    |
| 短 ~↓───── 長 1 分                                |    |
|                                                |    |
| □ 任间版辞上休留一切塑件後承回<br>□ 超過下列天動後就從伺服器移除(R) 10 □ 天 |    |
| → 一 一 一 一 一 一 一 一 一 一 一 一 一 一 一 一 一 一 一        |    |
|                                                |    |
|                                                |    |
|                                                |    |
|                                                |    |
| 確定                                             | 以肖 |

VIII. 設定完成